## NAVODILA ZA PRIJAVO V SPLETNO UČNO OKOLJE MOODLE

## 2. del – prijava na mobilne telefonu oz. tablici

Prijava v Arnes Učilnice lahko izvedete tudi na mobilnem telefonu ali tablici.

1. Na namestite si aplikacijo Moodle.

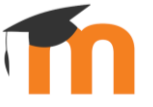

5:15 🗈 🗈 💌 😵

Thoo

Naslov spletnega mesta

https://campus.example.edu

Need help?

- 2. Po namestitvi jo odprite. Vpraša vas za naslov spletnega mesta.
- 3. Vtipkajte: https://ucilnice.arnes.si
- Odpre se vam prijavno okno, kamor vnesete podatke svojega AAI-računa, ki ste ga prejeli (primer: <u>uporabniskoime@mojasola.si</u>).

| 4       | uporabniskoime@mojasola.si |
|---------|----------------------------|
| 6       | •••••                      |
| Prijava |                            |

• Po pravilno vnesenih podatkih, nadaljujte z gumbom **Prijava**.